هيئة الزكاة والضريبة والجمارك Zakat,Tax and Customs Authority

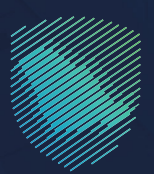

## دلیل المستخدم **الفاتکا**

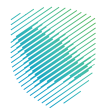

## عن الدليل

يتـم تبادل معلومات الحسابات الماليـة لحاملـي الجنسية الأمريكيـة بناء علـى اتفاقيـة بيـن حكومـة المملكـة العربيـة السـعودية وحكومـة الولايـات المتحـدة الأمريكيـة لتحسـين الامتثـال الضريبـي الدولـي وتنفيـذ قانـون الامتثـال الضريبـي للحسـابات الأجنبيـة (فاتـكا)

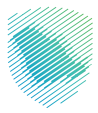

## خطوات الاستفادة من الخدمة

- 1 . الدخول إلى موقع هيئة الزكاة والضريبة والجمارك الإلكتروني عبر الرابط: www.zatca.gov.sa
  - **2** . الضغط على «الخدمات الإلكترونية» من أعلى القائمة في الصفحة الرئيسية.

| 2030 Biglion yangganak ganak ganak ganak ganak ganak ganak ganak ganak ganak ganak ganak ganak ganak ganak ganak                                                                                                     | Q. <b>Q:</b> | oficatel buycht (Carent Lanes)<br>Earl Lanes (Carent Lanes)<br>                               |
|----------------------------------------------------------------------------------------------------|--------------|-----------------------------------------------------------------------------------------------|
| النظرية الدرية الدرية الدرية الدرية الدرية الدرية الدرية الدرية الدرية الدرية الدرية الدرية الدرية الدرية الدرية                                                                                                    | مع الآخرين   | تحقق من قوة كلمة المرور<br>لحسابك بالهيئة وتجنب مشاركتها م                                    |
| مربع المجمع المحكم المحكم<br>كم محكم المحكم المحكم المحكم المحكم المحكم المحكم المحكم المحكم المحكم المحكم المحكم المحكم المحكم المحكم المحكم المحكم المح<br>محكم المحكم المحكم المحكم المحكم المحكم المحكم المحكم المحكم المحكم المحكم المحكم المحكم المحكم المحكم المحكم المحكم المحكم المحكم المحكم المحكم المحكم المحكم المحكم المحكم المحكم المحكم المحكم المحكم المحكم المحكم المحكم المحكم المحكم المحكم المحكم المحكم المحكم المحكم المحكم المحكم المحكم المحكم<br>كم محكم المحكم المحكم المحكم المحكم المحكم المحكم المحكم المحكم المحكم المحكم المحكم المحكم المحكم المحكم المحكم المحكم المحكم المحكم المحكم المحكم المحكم المحكم المحكم المحكم المحكم المحكم المحكم المحكم المحكم المحكم المحكم المحكم ا |              | موقعنا:<br>zatca.gov.sa<br>هو البوابة الوحيدة لاسترداد<br>المبالغ الضريبية أو الرسوم الجمركية |
|                                                                                                    |              | الخدمات الإلكتروليو<br>الأخل المتحدة<br>موجع الحكمي                                           |

**3** . الضغط على «الفاتكا»، ثم «الدخول للخدمة».

| کتسجیل الدخول ۱۵ ۲۵۰ English تسجیل جدید English ۲۰۰۰  | Q #€ []                                      | 4<br>2                      | ميلة الاغزيبة والخمار<br>مدر العمية Customs Authority |   |
|-------------------------------------------------------|----------------------------------------------|-----------------------------|-------------------------------------------------------|---|
| التواصل الإعلامي > مرخز المعرفة > اتصل بنا            | الإلخترونية التعريفة الجمرخية المتخاملة      | نية ~                       | عن الهيلة 🗸 الخدمات الإلختر                           |   |
|                                                       |                                              |                             |                                                       |   |
| z e *                                                 |                                              | زموية والانريبية والإمرمية  | الرئيسية > الشنطا المنطاقة على المنطقة                |   |
| ≡ 4:× ►                                               |                                              |                             |                                                       |   |
|                                                       | خدمات الرئيسية للبوابة                       |                             |                                                       |   |
| ۲۰۰۶ و<br>د د د د د د د د د د د د د د د د د د د       | ومركية الددمات المريبية                      |                             |                                                       |   |
|                                                       | الخدمات المتاحة                              |                             |                                                       |   |
| Q                                                     |                                              |                             | ¢ تر تیب حسب الفاتکا                                  |   |
|                                                       |                                              |                             | E.                                                    |   |
| ت المطلوبة. أضف تعليق                                 | لخدمات أو الصفحة الذائية، يرجس ملء المعلومات | التى استخسار أو ملاحظات حول | التعليقات والاقتراء                                   |   |
| 1587 من الزوار أعجبهم محتوس الصفحة من أصل 5173 مشارخة | u                                            | مذه المشدقة الم             | مل استفدت من المطومات المقدمة فع                      |   |
| لار تدریت ۸ مور ر ۲۵۱۶ مده و مسمده مورو اسمودیه       |                                              |                             |                                                       | _ |

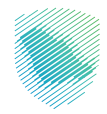

**4 .** الضغط على «إنشاء حساب».

| هيئة الزخاة والغريبة والجمارك<br>Zakat, Tax and Customs Authority | لسخة تجريبية                                                                                                    | ⊕ (?)                                                                                                    |
|-------------------------------------------------------------------|----------------------------------------------------------------------------------------------------|----------------------------------------------------------------------------------------------------|
|                                                                   | تسجيل الدخول<br>أهلا بك في الوابة الخارجية لتبادل المعاومات للويئة العامة للزكاة و الغريبة و الدحل                       |                                                                                                    |
|                                                                   | البريد اللكتروس                                                                                                    |                                                                                                    |
|                                                                   |                                                                                                    | مينة الزكاة والخريبة والجمارك<br>Zakat, Tax and Customs Authority                                                                                                    |
|                                                                   | ادخل الجروف المؤفلة. •<br>                                                                                               | البراية الكرجة للدام تراخل المعلومات اللبلاش من ميآة الزخاة<br>والحرينة والجمارك<br>البواية الكرجة الطائم تراخل المعلومات التلقاقي مو تطبيق مباقر زغير<br>البلادات اسمد الدائية المائة مثلية السجد المعلومات الثلثانية المائية |
|                                                                   | سياح مسام السريسي مستخدم<br>الحكول<br>ليس لديك حساب إلىاله حساب                                                          | التحول إى الوقة الحاجية لوينة ترخاه والعربية والحمارك ، برجان<br>إجحال اسم المستخدم وخامة المربر (خامة المربر حاساسة لحاة<br>اللحرف)                                                                                           |
|                                                                   | للاستفسارات ، يرجاه التحقق من الولاق التالية : الأسلانة الشلامة, دليل المستخدم<br>الادلناع عان سياسة الدعومية (افقدا منا |                                                                                                    |
| V27082024                                                         |                                                                                                    |                                                                                                    |
|                                                                   |                                                                                                    |                                                                                                    |

**5** . تعبئة البيانات المطلوبة في نموذج التسجيل.

| ⊕ Ø                                                                                                    |                                                                                                    | ميئة الزخاة والخبريبة والجمارا<br>akat, Tax and Customs Authority |  |  |
|----------------------------------------------------------------------------------------------------|----------------------------------------------------------------------------------------------------|-------------------------------------------------------------------|--|--|
|                                                                                                    | < ١٩٩٦<br>تسجیل الدخول<br>أهلا بك في الواية الجارجية لابادل المعاومات الهيئة العامة لااركاة و الفريبية و الدخل.                                                                                                    |                                                                   |  |  |
|                                                                                                    | نموذج التسجيل                                                                                                    | نموذج التسجيل                                                     |  |  |
| هيئة الزكاة والضريبة والجمارك<br>Zakat, Tax and Customs Authonty<br>الوفة الخارجة الخام نبادل المعاومات التقاض من ميلة الركاه<br>والعربية والجمارك<br>الوفة الخارجة للطام تبادل المعاومات التلفان هو تطبق مباشر (عر | D معلومات<br>وفا التفايش السلطات المختمة متعددة الأطراف العائدة لمنظمة التعاون للاقتماض والتنمية ، التي أيرمتوا هذه الحكومة<br>والسلطات القصائية الشريكة المشاركة للعارض بناحل المعلومات الضريبية على أساس سوس ، يتعين على حميع الخيانات المبلغة<br>السيحل من معلقة الطرف الموليونية العارض الاستثل الفاون الامتثل الضريبي للحسايات الخارجية ، فيردى أيضًا إدخال رقم<br>الوسيط العالمي الا HID الخاص بك أدناه. |                                                                   |  |  |
| الإنترنت) يسمح لك راخارة عملية التسجيل المعاجدة الخيابات المبلغة.<br>الدحول إلى الروابة الحارجية لويابة الزخاه والمربية وللجمارك ، يرجى<br>إحكال اسم المستخدم وكلمة المرير (كلمة المرير ركلمة المرير حساسة نحالة    | معلومات الكيان المبلغ<br>اسم الكيان المبلغ *                                                                                                    | لوع الخيا <b>ن."</b>                                              |  |  |
| اللحرف)                                                                                                    | نوع التبليغ: *                                                                                                    |                                                                   |  |  |
|                                                                                                    | CRS معيار الإبلاغ المشترك الفاتكا                                                                                                    | تقرير الأنشطة الاقتصادية الCbC                                    |  |  |
|                                                                                                    | رقم تعريف الوسيط العالمي للكيان المبلغ (دائرة الإيرادات الداخلية الـ<br>RS) •                                                                                                    | رقم التعريف الغريس *<br>TIN ( xxxxxxxxx )                         |  |  |

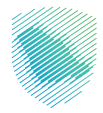

6 . تعبئة البيانات المطلوبة في نموذج التسجيل.

| نهاية السنة المالية (النموذج: خانتين لليوم/خانتين للشهر) •<br> | الرقم التعريفين للشركة *                    |  |
|----------------------------------------------------------------|---------------------------------------------|--|
| e.g. dd/mm                                                     | CIN (7********) or N/A                      |  |
|                                                                |                                             |  |
|                                                                | عنوان المكتب المسجل أو عنوان الكيان المسؤول |  |
| المدينة/البلدة *                                               | الشارع *                                    |  |
|                                                                |                                             |  |
|                                                                |                                             |  |
| * ālasli/slul                                                  | • ābola alkāsbial                           |  |
|                                                                |                                             |  |
| •                                                              |                                             |  |
|                                                                |                                             |  |
|                                                                | الرمز البريدي *                             |  |
|                                                                |                                             |  |
|                                                                |                                             |  |
| رقم جوال المؤسسة •                                             | البريد الإلكترونى للمؤسسة *                 |  |
| ********Ex:+966                                                |                                             |  |
|                                                                |                                             |  |
|                                                                | معلومات المستخدم الرئيسى                    |  |
| الاسم الأخير •                                                 | الاسم الأول •                               |  |
|                                                                |                                             |  |
|                                                                |                                             |  |
| تأكيد البريد الإلكترونين •                                     | البريد الإلكترونى للمستخدم الرئيسى •        |  |
|                                                                |                                             |  |
|                                                                |                                             |  |
| المغادفة                                                       | • ATAN 65.                                  |  |
| - uptran                                                       | (an inpres-                                 |  |
|                                                                | ********Ex:+966                             |  |
|                                                                |                                             |  |

**7 .** تعبئة البيانات المطلوبة في نموذج التسجيل، ثم اختيار «تسليم».

|                                                          | رقم جوال المستخدم الرئيسي •                                                                                   |  |
|----------------------------------------------------------|----------------------------------------------------------------------------------------------------|--|
|                                                          | ******Ex:+966                                                                                                 |  |
| النسم الأخير •                                           | معلومات المستخدم الثانوس<br>الاسم الأول *                                                                     |  |
|                                                          |                                                                                                    |  |
| تأخيد البريد الإلكتروني *                                | عنوان البريد الالكتروني للمستخدم الثانوي •                                                                    |  |
|                                                          |                                                                                                    |  |
|                                                          | رقم جوال المستخدم الثانوين *                                                                                  |  |
|                                                          | ********Ex:+966                                                                                               |  |
|                                                          | يرجى إرفاق صورة عن هوية التعريف النظامية *                                                                    |  |
|                                                          | ن حمیل الملف.<br>الاختباطة                                                                                    |  |
| لشخص المسؤول عن الامتثال لمتطلبات معيار الإبلاغ المشترك، | ير جس إرفاق خطاب، موقع من مدير الكيان المبلغ، يفيد بأنك أنت ال<br>إمامة كالمتقد، الأنث عام الاقتصاد م 1220 هـ |  |
|                                                          | . (coc) dinamon namon Dimili canonin                                                                          |  |
|                                                          | لاعلى القلف<br>MacISM                                                                                         |  |
|                                                          | اددل الدروف السابقة.                                                                                          |  |
|                                                          |                                                                                                    |  |
|                                                          |                                                                                                    |  |
|                                                          | تسليم                                                                                                    |  |
|                                                          |                                                                                                    |  |
|                                                          |                                                                                                    |  |

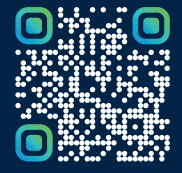

امسح هـــذا الكـود للاطّلاع علـــــــ آخر تحديث لهـذا المستند وكــافة المستندات المنشورة أو تفضل بزيارة الموقع الإلكتروني zatca.gov.sa